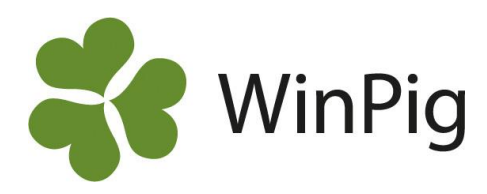

# Galtanalys

#### Att tänka på

- Alla händelser ska vara inrapporterade i WinPig, om de inte är det bör du ta reda på till vilket datum allt är inrapporterat och räkna det datumet som "idag".
- Vill du analysera grisningsprocent eller grisningsresultat måste slutdatum sättas minst 4 månader tillbaka i tiden så att alla har hunnit grisa.
- Vill du få en tidig analys av dräktighetsprocenten kan slutdatum sättas en månad tillbaka i tiden. Om du sätter slutdatum nära dagens datum går det att analysera fördelningen mellan olika seminörer/antal semineringar/semin-naturlig parning, men inget resultat.

Observera följande om hur resultatmåtten beräknas:

| Omlöp              | Hur många av de gjorda betäckningarna som är omlöp från en tidigare betäckning.            |
|--------------------|--------------------------------------------------------------------------------------------|
| Dräktighetsprocent | Hur stor andel av de betäckta som är dräktiga eller har grisat. Följande har räknats bort: |
|                    | ombetäckta, utgångna, de som kastat och testade ej dräktiga. Så länge ingen ny             |
|                    | händelse rapporterats in räknas suggan som dräktig, även om hon gått "över tiden".         |
| Grisningsprocent   | Hur stor andel som grisat. Tar hänsyn till sålda dräktiga och inköpta dräktiga.            |

## Jämföra olika seminörer

För att kunna jämföra olika seminörer måste medarbetarnas initialer vara registrerade på betäckningarna. Det finns en standardanalys i WinPig men vi rekommenderar att du istället använder analysen som visas på bilden nedan. Se instruktioner på <u>www.winpig.se</u> under menyvalet Suggor – Analyser – Galtanalys. När du importerat analysen till ditt WinPig hittar du den sedan under menyvalet Analyser suggor – Effektanalys – Betäckning – Medarbetare. Du får då även med de två analyserna som beskrivs på följande sidor.

| Effektanalys: Betäckning:N | <b>Nedarbetare</b>               |        |      |            |      |      |      |      |       |      |
|----------------------------|----------------------------------|--------|------|------------|------|------|------|------|-------|------|
| Layout Betäckning:Medarb - | 🔋 🗐 🗐 Utskrift Layout            | -      | × 2  | <b>`</b> 🛍 |      |      |      |      |       |      |
| 📓 Beräkna                  | Öppen                            | ¢      | έη   | ¢          | ¢    | ¢    | ¢    | 申    | ¢     |      |
| Period                     | Gruppera efter                   |        |      |            |      |      |      |      |       |      |
|                            | l period                         | Before | In   |            |      |      |      |      | Efter |      |
| Ingen 🔻                    | Betäckning.Medarbetare.Initialer |        |      |            | LL   | MM   | PL   | ТК   |       |      |
| Start datum                | Kullnr                           |        |      |            |      |      |      |      |       |      |
| 2015-07-01                 | Djur                             |        |      |            |      |      |      |      |       |      |
| Till datum                 | Djurnr                           |        |      |            |      |      |      |      |       |      |
| 2015-12-31                 | REPRODUKTION                     |        |      |            |      |      |      |      |       |      |
| Beräkning kulllar          | Betäckningar                     | 11     | 1212 | 62         | 608  | 530  | 10   | 2    | 5     | 1228 |
| Hela kullar, delad bet 🔹 🔻 | Betäckningar gyltor              | 8      | 289  | 10         | 170  | 103  | 6    | 0    | 5     | 302  |
| Händelse i nerioden        | Omlöpningar                      | 0      | 70   | 17         | 32   | 20   | 1    | 0    | 5     | 75   |
|                            | Omlöp gyltor                     | 0      | 21   | 3          | 14   | 4    | 0    | 0    | 5     | 26   |
| Alia betackningar 🔹        | Dräktighetsprocent               | 0,0    | 89,2 | 75,8       | 90,3 | 89,6 | 90,0 | 50,0 | 100,0 | 88,4 |
| Gruppera efter             | Grisningsprocent för bet.grp     | 0,0    | 89,2 | 75,8       | 90,3 | 89,6 | 90,0 | 50,0 | 80,0  | 88,4 |
| Iperiod                    | KULLRESULTAT - GRISNING          |        |      |            |      |      |      |      |       |      |
| Kullnr                     | Grisningar                       | 0      | 1081 | 47         | 549  | 475  | 9    | 1    | 4     | 1085 |
|                            | Lev fö /kull                     |        | 14,6 | 14,6       | 14,7 | 14,4 | 13,3 | 20,0 | 13,0  | 14,6 |
|                            | Lev födda /gyltkull              |        | 13,7 | 13,0       | 13,6 | 14,0 | 12,0 |      | 13,0  | 13,7 |
|                            | Dödfödda /kull                   |        | 1,0  | 1,3        | 0,8  | 1,2  | 0,4  | 0,0  | 0,5   | 1,0  |
| Flytta upp Alternativ      | Dödfödda, andel i gyltkullar     |        | 0,7  | 1,3        | 0,7  | 0,7  | 0,3  |      | 0,5   | 0,7  |
|                            | KULLRESULTAT - AVVÄNJNING        |        |      |            |      |      |      |      |       |      |
| riyua ner Andra            | Avvänjningar                     | 0      | 1082 | 47         | 550  | 475  | 9    | 1    | 4     | 1086 |
| Begränsningar              | Avvanda /kull                    |        | 12,6 | 12,0       | 13,1 | 12,2 | 12,9 | 12,0 | 13,3  | 12,6 |
|                            | Avvanda /avv                     |        | 12,6 | 12,0       | 13,0 | 12,2 | 12,9 | 12,0 | 13,3  | 12,6 |
|                            |                                  |        |      |            |      |      |      |      |       |      |
|                            |                                  |        |      |            |      |      |      |      |       |      |
| Åndra                      | 4                                |        |      |            |      |      |      |      |       |      |

WinPig Support, Gård & Djurhälsan, Kungsängens gård, 753 23 Uppsala, 018-12 66 40 winpig@gardochdjurhalsan.se www.winpig.se

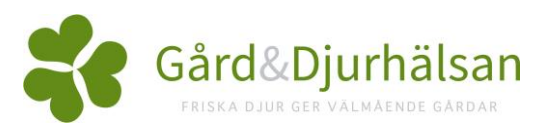

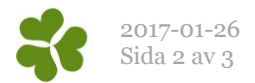

### Jämföra antal semineringar i brunsten

Det som är ifyllt i fältet "Antal sem/bet" kan enkelt analyseras i WinPig. Observera dock att programmet skriver en etta i detta fält om man inte själv skriver något annat. Analysera därför bara den period då du vet att ettorna verkligen betyder att de är seminerade en gång i brunsten.

Om du importerat layouterna som vi beskrivit här ovan hittar du denna analys under menyvalet Analyser suggor – Effektanalys – Betäckning – Antal sem.

| Effektanalys: Betäckn  | ing:Antal sem                           |        |                    |              |      |      |       |       | - 0 | ×    |
|------------------------|-----------------------------------------|--------|--------------------|--------------|------|------|-------|-------|-----|------|
| Layout Betäckning:Anta | l se 🛛 🙀 😩 🗉 Utskrift Layout            | •      | ) <mark>X</mark> ( | <u> اللا</u> |      |      |       |       |     |      |
| 🔢 Beräkna              | Öppen                                   | _      | έη                 | ¢            | ¢    | ¢    | 申     | 申     |     |      |
| Deried                 | Gruppera efter                          |        |                    |              |      |      |       |       |     |      |
| renod                  | I period                                | Before | In                 |              |      |      |       | Efter |     |      |
| Ingen                  | Antal sem/bet                           |        |                    | 1            | 2    | 3    | 4     |       |     |      |
| Start datum            | Kullnr                                  |        |                    |              |      |      |       |       |     |      |
| 2016-08-01             | Djur                                    |        |                    |              |      |      |       |       |     |      |
| Till datum             | Djurnr                                  |        |                    |              |      |      |       |       |     |      |
| 2016-10-31             | REPRODUKTION                            |        |                    |              |      |      |       |       |     |      |
| Beräkning kulllar      | Betäckningar                            | 5      | 327                | 265          | 20   | 38   | 4     | 7     |     | 339  |
| Hela kullar, delad bet | <ul> <li>Betäckningar gyltor</li> </ul> | 5      | 63                 | 63           | 0    | 0    | 0     | 4     |     | 72   |
| Händelse i perioden    | Omlöpningar                             | 0      | 12                 | 12           | 0    | 0    | 0     | 7     |     | 19   |
|                        | Omlöp gyltor                            | 0      | 5                  | 5            | 0    | 0    | 0     | 4     |     | 9    |
| Alla betackningar      | <ul> <li>Dräktighetsprocent</li> </ul>  | 0,0    | 91,7               | 92,1         | 95,0 | 86,8 | 100,0 | 57,1  |     | 89,7 |
| Gruppera efter         | Grisningsprocent för bet.grp            | 0,0    | 91,4               | 91,7         | 95,0 | 86,8 | 100,0 | 42,9  |     | 89,1 |
| Iperiod                | KULLRESULTAT - GRISNING                 |        |                    |              |      |      |       |       |     |      |
| Kullnr                 | Grisningar                              | 0      | 299                | 243          | 19   | 33   | 4     | 3     |     | 302  |
|                        | Lev fö /kull                            |        | 15,1               | 15,1         | 14,7 | 15,6 | 14,5  | 19,7  |     | 15,2 |
|                        | Lev födda /gyltkull                     |        | 14,2               | 14,2         |      |      |       |       |     | 14,2 |
|                        | Dödfödda /kull                          |        | 1,1                | 1,0          | 1,3  | 1,7  | 2,3   | 1,0   |     | 1,1  |
|                        | Dödfödda, andel i gyltkullar            |        | 0,8                | 0,8          |      |      |       |       |     | 0,8  |
| Flytta upp Alternativ  | KULLRESULTAT - AVVÄNJNING               |        |                    |              |      |      |       |       |     |      |
| Elvtta ner Åndra       | Avvänjningar                            | 0      | 303                | 247          | 19   | 33   | 4     | 0     |     | 303  |
| - Tigat Hor            | Avvanda /kull                           |        | 13,0               | 13,0         | 12,7 | 13,2 | 12,8  |       |     | 13,0 |
| Begränsningar          | Avvanda /avv                            |        | 12,9               | 12,9         | 12,7 | 13,2 | 12,8  |       |     | 12,9 |
| Andra                  |                                         |        |                    |              |      |      |       |       |     |      |

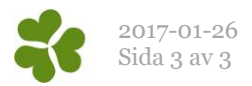

## Jämföra semin och naturlig betäckning

För att kunna göra denna jämförelse måste fältet Betäckningstyp (Bet.typ) vara korrekt ifyllt. Även om betäckningstyp inte registrerats löpande är det ganska lätt ordnat. Gör så här:

- Ta reda på hur besättningen registrerar galtnummer, fyller man alltid i det eller fyller man kanske bara i det när man seminerat med vit galt? Hur man registrerar får styra hur du rättar upp fältet Betäckningstyp.
- 2. Gå till registreringsfönstret Betäckning. Gör fältet Bet.typ synligt med hjälp av ikonen för Layoutinställningar
- Filtrera fram den period du vill fylla i Bet.typ för. Eventuellt får du först ta fram filterraden med hjälp av filterikonen. Högerklicka på den gröna filterraden i fältet datum och välj t.ex. "Nyare än".
- 4. Fältet för betäckningstyp är ifyllt med Semin som standard. Beroende på hur man registrerar betäckande galt i besättningen sorterar du fram rätt djur och rättar betäckningstyp. Exempel på hur du kan filtrera finns i den gröna rutan här till höger.
- Använd möjligheten att rätta många fält samtidigt: Markera alla Bet.typ-fält du vill ändra, högerklicka på markeringen och välj Tilldela värde (se bilden).

När du importerat utseendet till analysen här till höger (se instruktion på föregående sida) hittar du sedan analysen i WinPig under menyvalet Analyser suggor – Effektanalys – Betäckning – SeminNaturlig.

| R | Betäckning: | AgroSoft                |               |                  |           |              |
|---|-------------|-------------------------|---------------|------------------|-----------|--------------|
| € | > 🗙 🔳       | 실 🧇 La                  | yout AgroS    | oft              | - 🛃 110   | % • Poster 7 |
|   | Djur        |                         | Galt          |                  |           |              |
|   | Djurnr      | ∆<br>Datum<br>>01-01-14 | Djurnr<br>!a* | Antal<br>sem/bet | Bet. typ  |              |
|   | 4115        | 22-10-15                | 11415         | 2                | Semin     |              |
|   | 18014       | 27-10-15                | 10014         | 2                | Semin     |              |
|   | 27414       | 27-10-15                | 11415         | 2                | Semin     |              |
|   | 115         | 28-10-15                | 11415         | 3                | Semin     |              |
| > | 40214       | 28-10-15                | 11615         | 4                | Semin 🔻   |              |
|   | 34514       | 29-10-15                | 11215         | 4                | Sed Tille | lela värde   |
|   | 156013      | 30-10-15                | 10014         | 4                | Semin     |              |
|   | 315         | 03-11-15                | 11515         | 2                | Semin     |              |
|   | 15214       | 09-11-15                | 11615         | 2                | Semin     |              |
|   | 7615        | 11-11-15                | 11215         | 2                | Semin     |              |
|   | 14114       | 11-11-15                | 10414         | 2                | Semin     |              |

Möjligheter på filterraden: a\* betyder alla som börjar på a eller A s\* betyder alla som börjar på s eller S ! (utropstecknet) betyder "icke"

| 1 344<br>0 103<br>0 15<br>0 7<br>0 82.3<br>0 82.3       | Image: Constraint of the second second sec |                                               | ¢<br>Efter<br>1<br>0<br>1<br>0<br>0<br>0.0                      |
|---------------------------------------------------------|----------------------------------------------------------------------------------------------------|-----------------------------------------------|-----------------------------------------------------------------|
| In 1 344<br>0 103<br>0 15<br>0 7<br>0 82,3<br>0 82,3    | Naturlig<br>Naturlig<br>35<br>35<br>32<br>38<br>23<br>38<br>23<br>38<br>23<br>38<br>23<br>38<br>23<br>38<br>23<br>38<br>23<br>38<br>38<br>23<br>38<br>38<br>38<br>38<br>38<br>38<br>38<br>38<br>38<br>38<br>38<br>38<br>38                                                                                                    | Semin<br>Semin<br>309<br>80<br>7<br>5<br>82,5 | Efter<br>1<br>0<br>1<br>0<br>1<br>0<br>0<br>0<br>0.0            |
| In<br>1 344<br>0 103<br>0 15<br>0 7<br>0 82.3<br>0 82.3 | Naturlig<br>Naturlig<br>Naturlig<br>Naturlig<br>Naturlig<br>Naturlig<br>Naturlig<br>Naturlig<br>Naturlig<br>Naturlig<br>Naturlig<br>Naturlig<br>Naturlig                                                                                                    | Semin<br>Semin<br>309<br>80<br>7<br>5<br>82,5 | Efter<br>1<br>0<br>1<br>0<br>1<br>0<br>0<br>0,0                 |
| 1 344<br>0 103<br>0 15<br>0 7<br>0 82,3<br>0 82,3       | Naturlig                                                                                                    | Semin<br>309<br>80<br>7<br>5<br>82,5          | 1<br>0<br>1<br>0<br>0,0                                         |
| 1 344<br>0 103<br>0 15<br>0 7<br>.0 82.3<br>0 82.3      | 35<br>23<br>8<br>7<br>2<br>8<br>80,0                                                                                                    | 309<br>80<br>7<br>5<br>82,5                   | 1<br>0<br>1<br>0<br>0,0                                         |
| 1 344<br>0 103<br>0 15<br>0 7<br>0 82,3<br>0 82,3       | 35<br>23<br>8<br>2<br>8<br>2<br>8<br>0,0<br>0                                                                                                    | 309<br>80<br>7<br>5<br>82,5                   | 1<br>0<br>1<br>0<br>0,0                                         |
| 1 344<br>0 103<br>0 15<br>0 7<br>0 82,3<br>0 82,3       | 35<br>23<br>8<br>2<br>2<br>80.0                                                                                                    | 309<br>80<br>7<br>5<br>82,5                   | 1<br>0<br>1<br>0<br>0,0                                         |
| 1 344<br>0 103<br>0 15<br>0 7<br>0 82,3<br>0 82,3       | 35<br>23<br>8<br>7<br>2<br>80,0                                                                                                    | 309<br>80<br>7<br>5<br>82,5                   | 1<br>0<br>1<br>0<br>0,0                                         |
| 1 344<br>0 103<br>0 15<br>0 7<br>0 82,3<br>0 82,3       | 35<br>23<br>8<br>2<br>8<br>2<br>80,0                                                                                                    | 309<br>80<br>7<br>5<br>82,5                   | 1<br>0<br>1<br>0<br>0,0                                         |
| 1 344<br>0 103<br>0 15<br>0 7<br>0 82,3<br>0 82 3       | 35<br>23<br>8<br>2<br>8<br>2<br>80.0                                                                                                    | 309<br>80<br>7<br>5<br>82,5                   | 1<br>0<br>1<br>0<br>0,0                                         |
| 0 103<br>0 15<br>0 7<br>0 82,3<br>0 82 3                | 23<br>8<br>2<br>80,0                                                                                                    | 80<br>7<br>5<br>82,5                          | 0<br>1<br>0<br>0,0                                              |
| 0 15<br>0 7<br>0 82,3<br>0 82 3                         | 80,0                                                                                                    | 7<br>5<br>82,5                                | 1<br>0<br>0,0                                                   |
| 0 7<br>.0 82.3<br>0 82.3                                | 2<br>80,0                                                                                                    | 5<br>82,5                                     | 0<br>0,0                                                        |
| 0 82,3                                                  | 80,0                                                                                                    | 82,5                                          | 0,0                                                             |
| 0 823                                                   | 00.0                                                                                                    |                                               |                                                                 |
|                                                         | 80,0                                                                                                    | 82,5                                          | 0,0                                                             |
|                                                         |                                                                                                    |                                               |                                                                 |
| 0 274                                                   | 28                                                                                                    | 246                                           | 0                                                               |
| 14,0                                                    | 14,1                                                                                                    | 14,0                                          |                                                                 |
| 13,4                                                    | 13,4                                                                                                    | 13,3                                          |                                                                 |
| 1,0                                                     | 1,9                                                                                                    | 0,9                                           |                                                                 |
| 0,7                                                     | 1,0                                                                                                    | 0,5                                           |                                                                 |
|                                                         |                                                                                                    |                                               |                                                                 |
| 0 271                                                   | 24                                                                                                    | 247                                           | 0                                                               |
| 10,8                                                    | 10,2                                                                                                    | 10,8                                          |                                                                 |
| 10,5                                                    | 10,2                                                                                                    | 10,5                                          |                                                                 |
|                                                         | 0,7<br>0 271<br>10,8<br>10,5                                                                                                    | 0,7 1,0<br>0 271 24<br>10,8 10,2<br>10,5 10,2 | 0,7 1,0 0,5<br>0 271 24 247<br>10.8 10,2 10,8<br>10.5 10.2 10,5 |